计算机高级编程技术

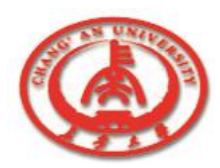

# 第八章 建立用户界面

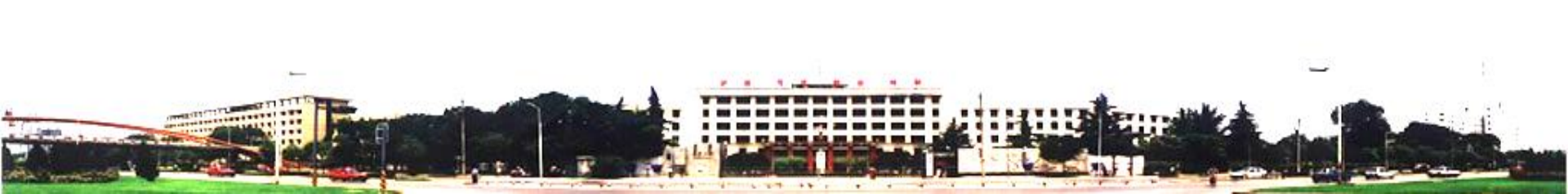

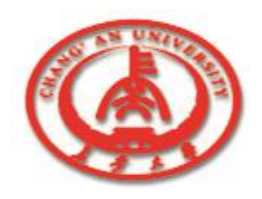

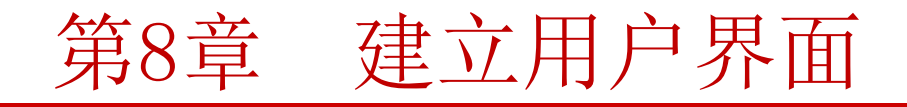

在Delphi编程设计界面的过程中,要经常使用到组件。通过可视 组件,可以在窗体中方便地构建与用户交互的界面。另外一些不可 视的组件可以为程序增加许多强大的功能。在Delphi集成开发环境 的组件栏中,按照功能分类罗列了大量的组件,熟悉它们可以提高 开发程序的进度。

□ 8.1 常用的组件

□ 8.2 常用组件的用法

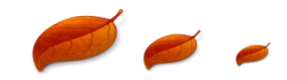

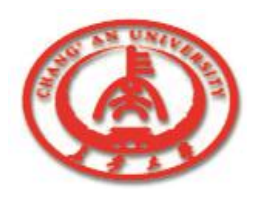

## 8.1 常用的组件

8.1.1 组件的一般操作
8.1.2 文本组件
8.1.3 特殊输入组件
8.1.4 按钮及其分类组件
8.1.8 图形显示组件

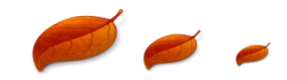

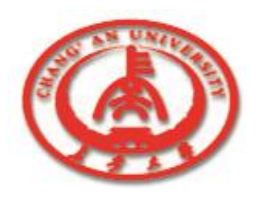

在窗体中使用组件主要包括: 向窗体中添加组件; 删除窗体中的组件; 调整组件的大小和位置; 设置可视组件的**TabOrder**; 组件的锁定和解锁; 设置窗体中组件的属性; 创建组件的事件处理过程。

□ 1. 向窗体中添加组件

① 在组件栏中需要添加的组件上单击鼠标左键,鼠标形状发生改变。
 然后在窗体中再单击一下鼠标左键,就将组件添加到窗体中了。

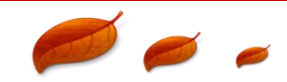

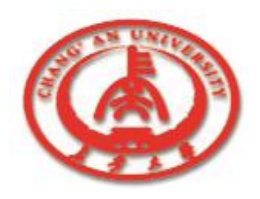

- ② 在组件栏中需要添加的组件上单击鼠标左键,鼠标形状发生改变。 然后在窗体中某个位置按下鼠标左键并拖动,松开鼠标后,组件就 以之前拖动的大小出现在窗体中。
- ③ 在组件栏中双击组件,则被双击的组件会自动添加到当前默认的窗口或容器组件中。
- ④ 在窗体中选择一个组件或多个,通过菜单命令"Edit"→"Copy"复制 到剪贴板中,然后通过菜单命令"Edit"→"Paste"将剪贴板中的组件 粘贴到窗体中。

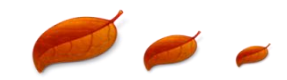

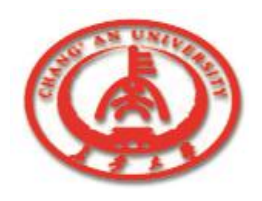

### □ 2. 删除窗体中的组件

- 如果要删除窗体中的组件,可以先选中然后〈Delete〉键就可以了。 也可以通过主菜单中的"Edit"→"Cut"命令实现。
- 此外,也可以一次选中多个组件进行删除操作。选定多个组件的方法有:
- ① 按下〈Shift〉键的同时,利用鼠标左键单击各个组件。
- ② 在窗体上没有组件的地方按下鼠标左键并拖动,将会出现一个虚框。 松开鼠标左键后,该虚框"触及"到的组件就被选中了。

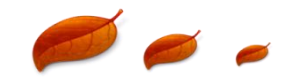

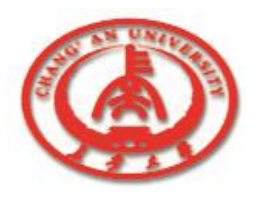

□ 3. 调整组件的大小和位置

改变组件在窗体中的大小和位置可以采用下面的方法:

① 鼠标操作

利用鼠标左键单击组件,被选中的组件四周出现8个正方形黑 点。在组件上按下鼠标左键并拖动,可以方便地改变组件的位置。 如果将鼠标移动到某个黑点上,鼠标形状将变成上下拖动的形状, 此时可以按下鼠标左键进行拖动,改变组件的大小。

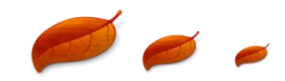

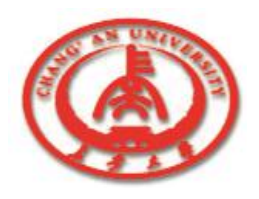

□ 3. 调整组件的大小和位置

改变组件在窗体中的大小和位置可以采用下面的方法:

② 键盘操作

利用键盘的上〈↑〉、下〈↓〉、左〈←〉、右〈→〉移动 键可以在窗体中选择组件。选中某个组件后,通过〈Ctrl〉+ 〈↑〉、〈Ctrl〉+〈↓〉、〈Ctrl〉+〈←〉、〈Ctrl〉+〈→〉可 以改变组件的位置,通过〈Shift〉+〈↑〉、〈Shift〉+〈↓〉、 〈Shift〉+〈←〉、〈Shift〉+〈→〉可以改变组件的大小。

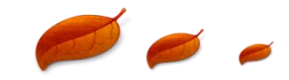

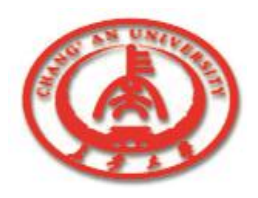

□ 4. 设置可视组件的TabOrder

在Windows的对话框中可以通过按下〈Tab〉键,依次定位到各 个具有输入焦点的可视组件。可以通过设置组件的TabOrder属性 来确定这种定位的顺序。

□ 5. 组件的锁定与解锁

一般在窗体中将组件的大小和位置安排好后,可以将组件锁定, 这样就不会因为误操作而改变已经设置好的大小和位置。

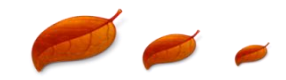

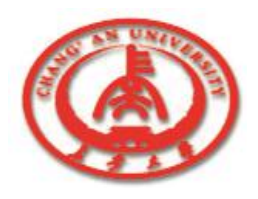

- □ 6. 设置窗体中组件的属性
  - 在窗体中选中单个组件后,在对象编辑器中就可以对其属性进行设置了。如果选中了多个组件,则可以统一地进行属性设置。
- □ 7. 创建组件的事件处理过程

在窗体中选中某个组件后,在对象编辑器的Events属性页中就可以 创建相应的事件处理过程。双击某个事件右边的下拉式组合框,则 自动创建该组件的事件处理过程,并将光标定位到代码编辑器中。

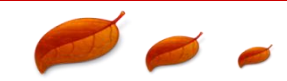

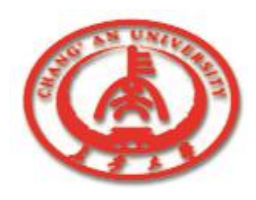

在应用程序的界 面上, 往往需要用 户输入一些文字, 或者以一定的格式 将文本显示给用户, 这时可通过文本组 件来实现。

|  | 组件名      | 功能                                                              |
|--|----------|-----------------------------------------------------------------|
|  | Edit     | Edit组件可以显示、编辑单独的一行文本                                            |
|  | Memo     | Memo组件可以显示、编辑多行文本                                               |
|  | MaskEdit | MaskEdit组件可以显示、编辑具有指定格式<br>的文本,如6位数字的邮政编码、固定格<br>式的电话号码等        |
|  | RichEdit | RichEdit组件可以显示、编辑具有丰富文本<br>格式(Rich Text Format)的文件,如.rtf文<br>件。 |

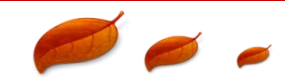

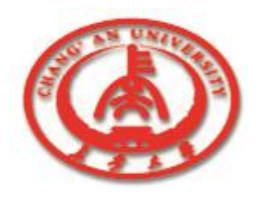

□ 1. Edit组件

Edit组件是常用组件之一,在使用Edit组件的时候应注意:

① AutoSelect属性可以设置当Edit组件获得输入焦点时,是否自动选中所有的文本。

② PasswordChar属性可将用户输入的所有字符以同一个字符显示。

③ Edit组件最常用的事件(也是默认事件)为OnChange,也就 是当Edit组件中的文本发生改变的时候,该事件的处理过程执行。

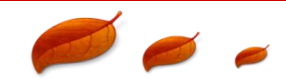

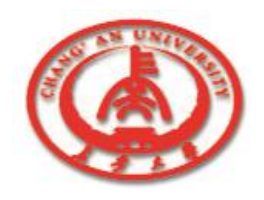

- □ 2. Memo组件
  - 对一些比较长的文本内容可以利用Memo组件来显示、编辑。在使用Memo组件的过程中应注意:
  - ①可以通过Text属性来存取文本内容。
  - ② 可以通过Modified属性来确定文本内容是否发生了改变。
  - ③ Memo组件没有从TCustomEdit类继承AutoSelect属性,所以不可以使用该属性。
- 3. MaskEdit

可以通过EditMask属性来设置输入的格式。

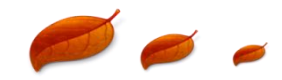

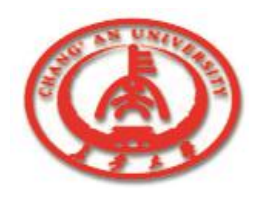

**4**. RichEdit

在使用RichEdit组件的时候,有下面的注意点:

① 如果PlainText属性设置为True,则在RichEdit组件中显示RTF文件的时候,将格式标记以普通文本的方式显示出来。如果PlainText属性设置为False,则根据RTF文件中的格式设置来显示。通常将PlainText属性设置为False。

②通过方法Lines.LoadFromFile和Lines.SaveToFile可以方便地存取RTF文件。

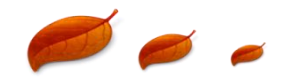

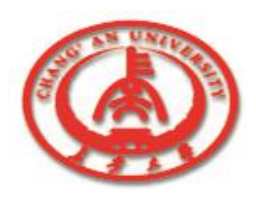

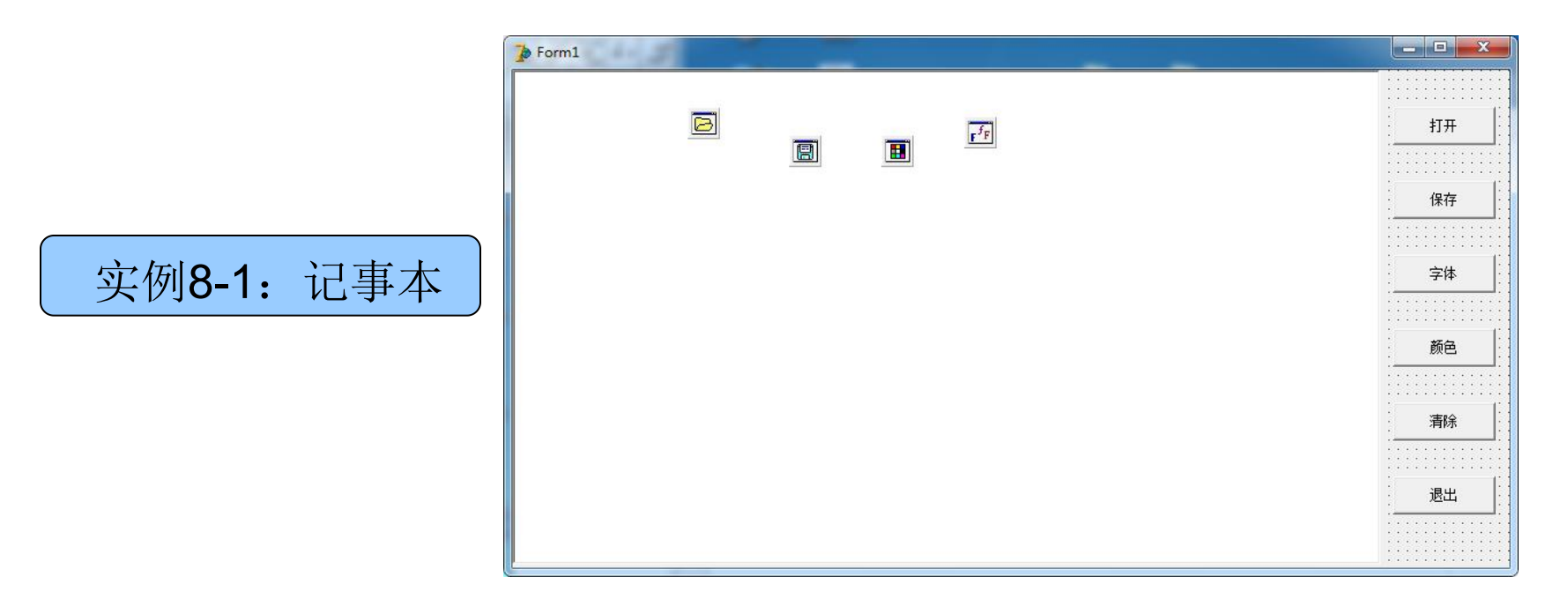

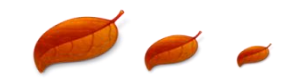

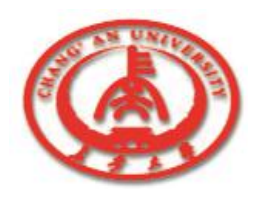

| 控件名         | 设置                 | 备注     |
|-------------|--------------------|--------|
| Memo        | Lines:             | 显示文本   |
| OpenDialog  | Filter: 文本文件 *.txt | 打开文件   |
| SaveDialog  | Filter: 文本文件 *.txt | 保存文件   |
| ColorDialog |                    | 设置字体颜色 |
| FontDialog  |                    | 设置字体   |
| button      |                    |        |

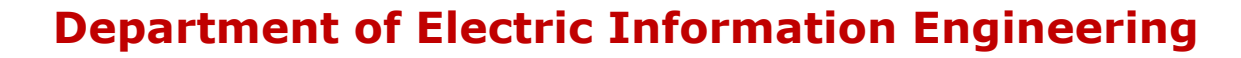

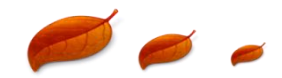

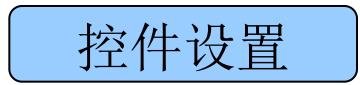

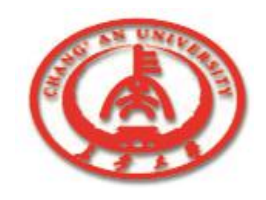

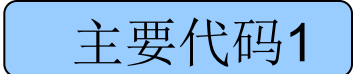

```
procedure TForm1.Button1Click(Sender: TObject); //打开
begin
 OpenDialog1 Execute:
 memo1.Lines.LoadFromFile(OpenDialog1.FileName);
end;
 procedure TForm1.Button2Click(Sender: TObject); //保存
begin
 SaveDialog1.Execute;
 memo1 Lines.SaveToFile(SaveDialog1 FileName);
end;
```

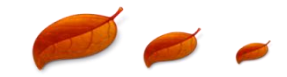

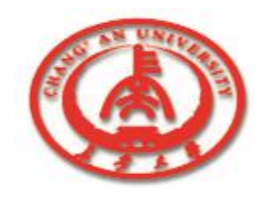

主要代码2

```
procedure TForm1.Button3Click(Sender: TObject); //字体
begin
 FontDialog1.Execute;
 Memo1.Font:=FontDialog1.Font;
end:
 procedure TForm1.Button4Click(Sender: TObject);
                                                  ||颜色
begin
 ColorDialog1 Execute;
 Memo1.Color:=ColorDialog1.Color;
end;
```

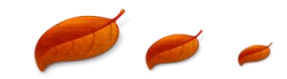

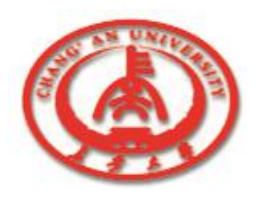

主要代码3

procedure TForm1.Button5Click(Sender: TObject); //清除 begin Memo1.Clear; end; procedure TForm1.Button6Click(Sender: TObject); //退出 begin application.Terminate; end;

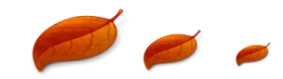

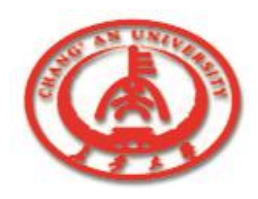

运行结果

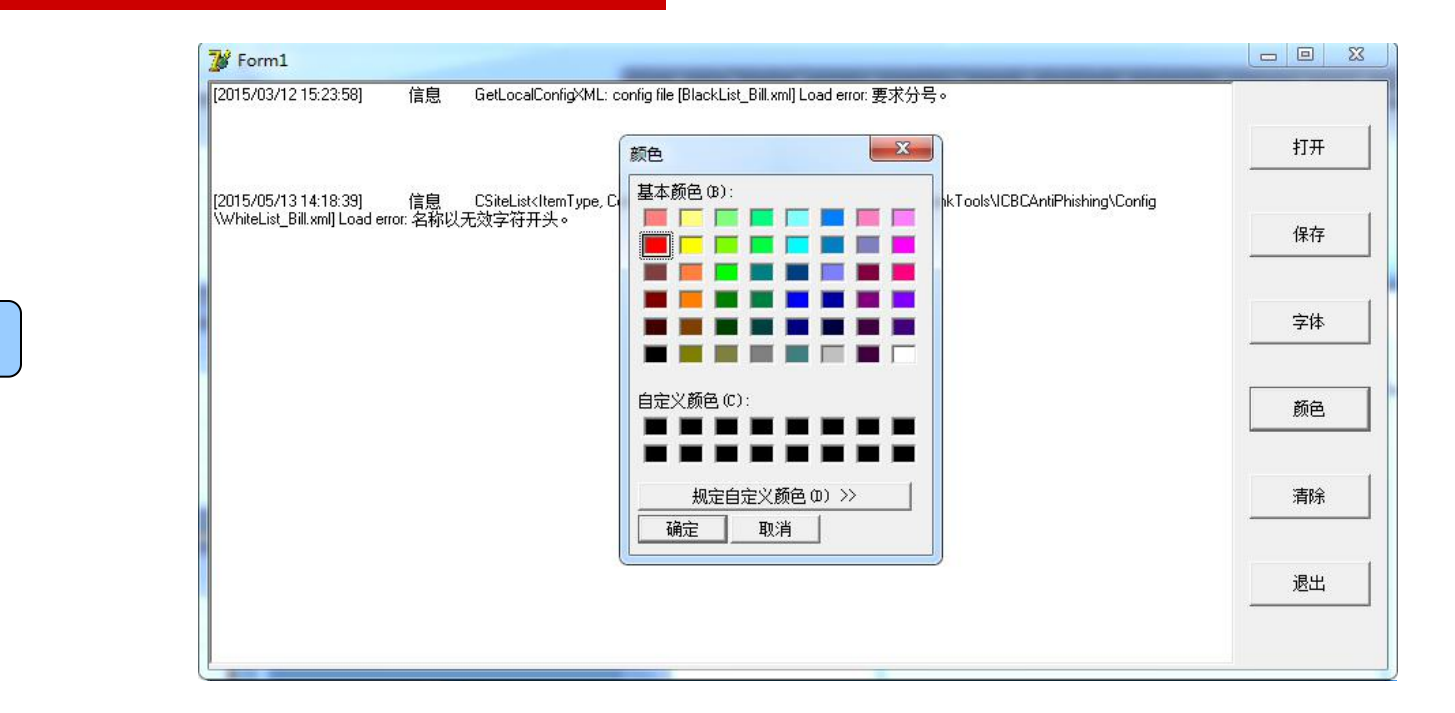

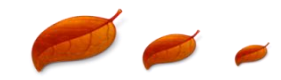

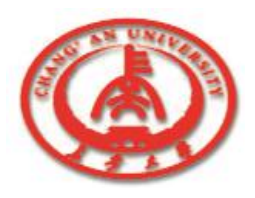

## □ 1. ScrollBar

① Kind属性可以设置滚动条是水平的还是垂直的。

② Max、Min属性用来确定滚动条表示数值的范围,数据类型为32位有符号整数类型(Integer)。

③LargeChange、SmallChange可以设置滚动条数值改变的大小。

④ Position属性表示了滚动条当前的位置。

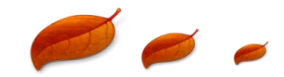

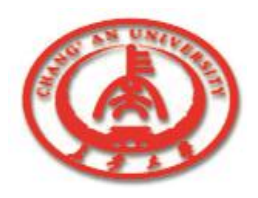

## 2. TrackBar

- ① Frequency属性表示每隔几个数值显示一个刻度。
- ② LineSize属性与PageSize属性对应,表示比较小的变化时位置的改变。
- ③ PageSize属性表示比较大的变化时位置的改变。
- ④ SliderVisible属性用来设置是否显示滑动按钮。
- ⑤ ThumbLength属性表示滑动按钮的宽度(或高度)。
- ⑥ TickMask属性用来指定标尺显示的位置。

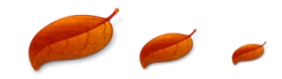

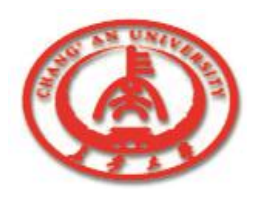

**3**. UpDown

① Assosiate属性指定与UpDown组件关联的组件,可以通过下拉的组合框进行选择。

- ② Increment属性指定通过UpDown组件而每次增加或减少的步长。
- ③ Orientation属性确定组件的方向。

④ Thousand属性可以设置当数值超过999时,是否在千位后显示一个逗号。 ⑤ Wrap属性可以设置相关联的组件中的数值是否循环变化。如在最大值的 时候,再按上箭头,则相关联的组件中数值变为最小值。

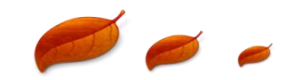

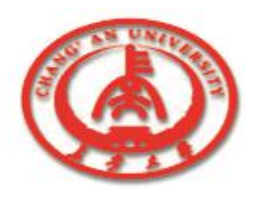

# 4. HotKey HotKey组件可以在设计阶段指定热键,通过设置HotKey属性设定 热键,也可以在运行期间改变。

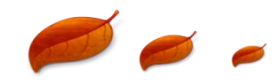

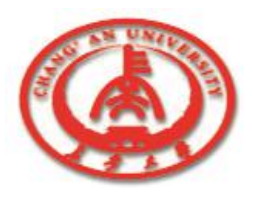

#### 1. Button

 ① 如果某个按钮的Default属性设置为True,则在该视图中按下回 车键〈Enter〉后,将执行该按钮的OnClick事件的处理过程。
 ② 通常在一个窗口中只设置一个默认按钮。

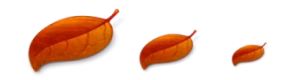

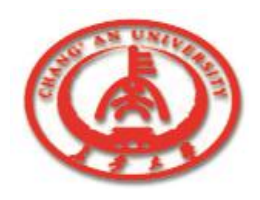

## 2. BitBtn

可以自己制做位图按钮上的图形,也可以采用Delphi指定的默认图形。
 NumGlyphs属性指明该位图按钮使用图形的个数,可以设置为1~4之间的一个整数。

③ 在位图按钮具有多个图形的时候, 位图按钮通常显示的是第1个图形; 当按钮被按下后, 显示第3个图形; 当按钮失效后, 显示第2个图形。

#### □ 3. SpeedButton

在加速按钮上可以同时显示图形和文字,用法与位图按钮很相似。

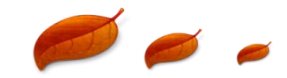

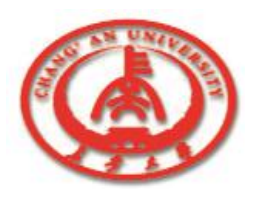

#### 4. CheckBox

可以通过Alignment属性设置复选按钮上文字的位置。
 可以在设计阶段就设置好复选按钮的状态。通过Checked属性可以将复选按钮设置为"选中"和"未选中"状态,通过State属性可以将复选按钮设置为"选中"、"未选中"或"部分选中"。

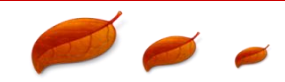

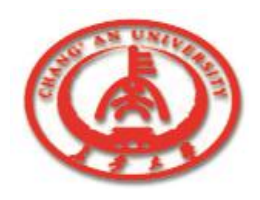

## **5**. RadioButton

通常在使用单选按钮时,总是将其进行分组。在同一组中,只能同时选中一个按钮,其余按钮自动取消选中。在实现单选按钮的分组时,可以有两种方法:

①利用分组框组件(GroupBox)和单选按钮组件(RadioButton)实现。

②利用单选按钮分组框(RadioGroup)实现。可以通过ItemIndex属性来

确定选中哪一个单选按钮。

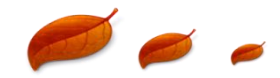

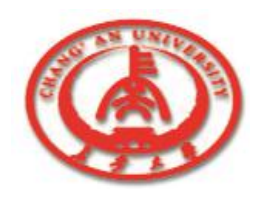

## □ 1. ListBox

① 可以在设计阶段改变Items属性来预先设置列表框的内容,同时 也可以在运行期间通过代码改变列表框的内容。

② 如果将ListBox组件的MultiSelect属性设置为True,就可一次选多个条目。

③如果将ListBox组件Sorted属性设置为True,可以自动将列表框中 字符串排序。

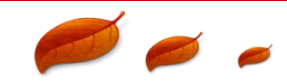

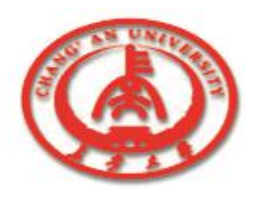

## □ 2. ComboBox

① 组合框有五种类型,可以通过Style属性来设置。

② 通过属性DropDownCount可以改变列表框显示条目的个数。当 列表框中的条目大于DropDownCount时,将会在列表框右面自动出 现一个滚动条。

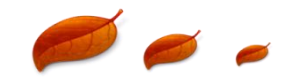

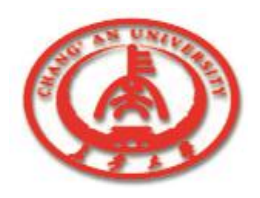

## **3**. TreeView

①树的生成可以在设计阶段进行,也就是改变Items属性。

② 在程序运行期间,可以动态地改变树的内容。可以通过TreeView组件 Items属性的Add、AddChild、Delete函数等实现。

③一般在树上的每个条目前会有一个小图标。有时当该条目被选中时,会显示另一个小图标。这些小图标由ImageList组件进行统一管理。

④ 如果将RightClick属性设置为True,则在树的某个条目上单击鼠标右键, 也可以将该条目选中。

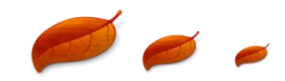

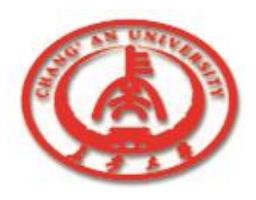

## 2 4. ListView

① 在ListView中有一些图标,添加图标的方法与TreeView组件一样。
 ② 通过对ListView组件的Columns属性进行设置,可以确定将要显示的列数,并且可以为每一列指定文字的对齐方式、显示的宽度、图标索引号等。

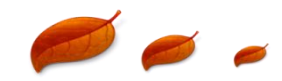

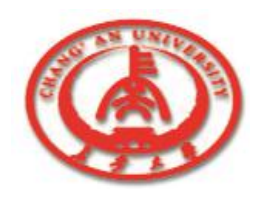

## 5. ImageList

ImageList组件主要用来对窗体中的图标进行管理,统一分配索引号,然后提供给TreeView组件、ListView组件等。 通常应将Masked属性设置为True,这样,图标中的背景框就不显示出来。

## □ 6. CheckListBox

可以通过CheckListBox组件的Items属性,在设计阶段添加、修改 列表内容。

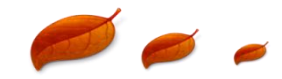

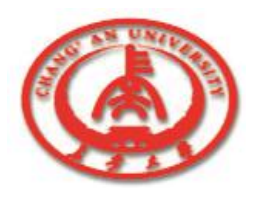

#### **7**. DateTimePicker

DateTimePicker组件可以实现日期或者事件的快速输入。

① 如果Kind属性设置为dtkDate,则输入的是日期;如果Kind属性 设置为dtkTime,则输入的是时间。

② 在输入的是日期的情况下,修改DateFormat属性可以设置日期的格式,有两种格式: dtLong(长日期型)和dtShort(短日期型)

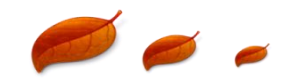

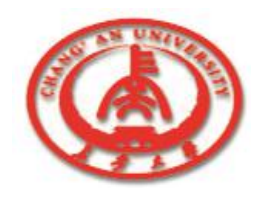

在GroupBox、Panel、ScrollBox、TabControl和PageControl等组件中 可以放置其他组件,所以是容器组件。在使用容器组件的时候应注意: ① 应先添加容器组件,然后选中该容器组件,再向其中添加其他组件。 ② 如果将容器组件移动、删除,则其中的组件一起被移动、删除。 ③ 容器组件中的其他组件只能在该容器组件中显示,超过容器组件边框的 部分将不显示出来。

④ 在窗体上设置Tab键顺序的时,容器组件和它包含的组件是作为一个组件来参加排序。容器组件中的组件可独立于容器外的组件进行Tab键顺序排列。

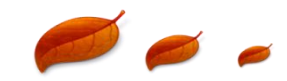

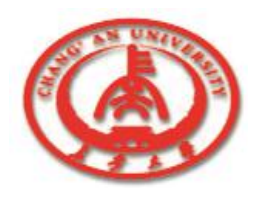

## 1. GroupBox

如果要将几个组件放在一个GroupBox组件中,必须先在窗体中放置这个GroupBox组件,然后选中该GroupBox组件,再添加其他组件。

### 2. RadioGroup

通过RadioGroup组件可以快速生成一组单选按钮。通过Items属性,可以预先设定单选按钮。Columns属性可以设置分组框中的列数, 各个按钮之间的距离会自动设置成等间距的。

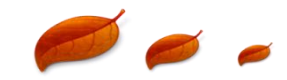

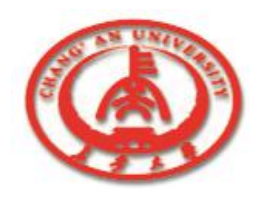

3. Panel

在窗体中显示图形的时候,一般先添加一个Panel组件,然后在上面再添加Image组件。这样在图形显示的时候,可以以Panel组件的边框做边界。

□ 4. ScrollBox

如果ScrollBox组件中的其他组件放置的位置超出了ScrollBox组件的边界,则会自动出现水平方向的或垂直方向的滚动条,通过滚动条,可以看到其他组件超出边界的地方。

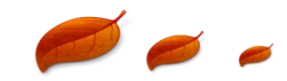

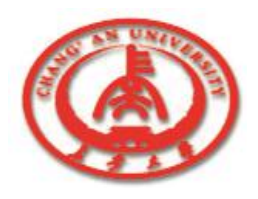

#### **5**. TabControl

① 通过修改Tabs属性,可以手工地添加标签的个数。

② 在Images属性中与ImageList组件关联,可以为每个标签设置一个图标。

③ 改变Styles属性,可以将标签的显示方式设置为标签方式、按 钮方式、平板按钮方式。

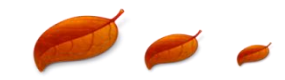

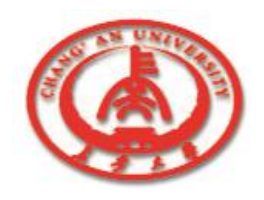

- 6. PageControl
  - ① 在PageControl组件上单击鼠标右键,在弹出式菜单中选中"New Page"命令,将会增加一个新的页面。
  - ② 对PageControl组件,利用鼠标左键单击标签与单击页面位置选中的对象是不同的。

③在PageControl组件的不同页面中,可以加入不同的组件。

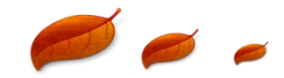

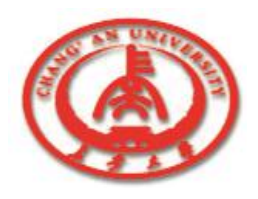

## 6. PageControl

④ 在选中整个组件的情况下,改变ActivePage属性,可以改变当前的激活页。另外还可以改变Images属性,使之与某个ImageList组件相关联,为每个页指定一个图标。

⑤ 在选中具体页面的情况下,可以改变PageIndex属性,也就是标 签排列的顺序会发生改变。另外可以改变ImageIndex属性,指定相 关ImageList组件中的图标索引值。

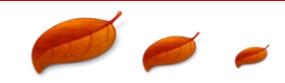

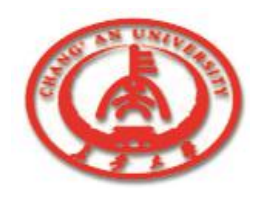

7. HeaderControl

① 改变Align属性,可以指定HeaderControl组件放置的位置。默认值 为alTop,组件停靠在窗体的上部,宽度充满整个窗口。将Align属性 设置为alNone,则只能改变HeaderControl组件的位置与大小了。 ② 选中HeaderControl组件并单击鼠标右键,在弹出式菜单中选择 "Sections Editor..."命令,可以对HeaderControl组件的列进行编辑, 指定每列的文字、宽度等。

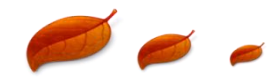

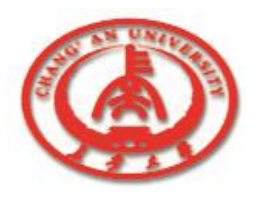

## 8.1.7 信息反馈组件

## 1. Label

通常利用标签组件在窗体上显示静态文本。此外,将标签组件与其 他没有标题的组件相关联后,可以通过键盘上的〈Tab〉键使这些 组件获得输入焦点。通过设置Caption属性,可以改变Label组件显 示的内容。

2. StatusBar

状态条通常放置在窗体的底部,在上面动态地显示一些信息 Department of Electric Information Engineering

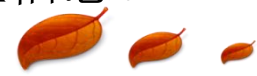

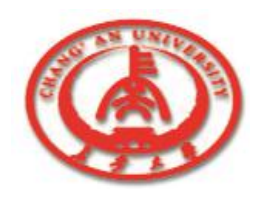

# 8.1.7 信息反馈组件

3. ProgressBar

ProgressBar具有Max和Min属性,用来表示进度条所表示的最大值和最小值。通常,Max设置为100,Min设置为0,

Position属性的初始值设置为0。经过以上设置后,就可将整个工作 分成了100份,每完成1份,就将Position属性的数值加1。

#### 4. StaticText

StaticText组件的用法类似于Label组件。StaticText组件上可以显示只读文本,该组件具有一个Widnows句柄。

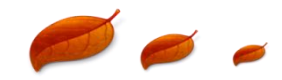

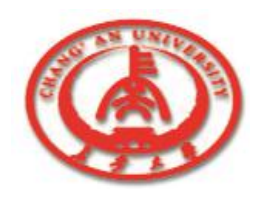

# 8.1.8 图形显示组件

## 1. Image

① 通过Picture属性,可以在设计阶段预先装入一个图形文件,可以为bmp、 jpg、jpeg、wmf、emf和ico等。

② 在装入大型压缩图片的时候,可以将IncrementalDisplay属性设置为True。

## **2**. Bevel

通过改变Bevel组件的Shape属性和Style属性,可以设置Bevel组件的形状和风格。

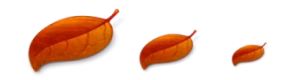

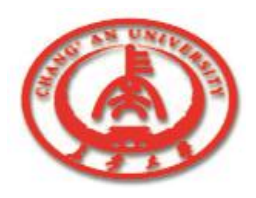

## 8.1.8 图形显示组件

#### 3. Shape

① 展开Shape组件的Brush属性,可以对画刷的颜色、类型进行设置。

② 展开Shape组件的Pen属性,可以对画笔的颜色、模式、类型和 宽度进行设置。

③可以改变Shape组件的Shape属性,生成不同形状的图形,主要 有矩形、正方形、圆形、椭圆形、圆角矩形等。

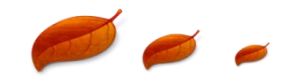

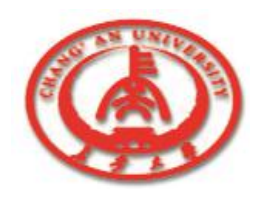

## 8.1.8 图形显示组件

4. PaintBox

在PaintBox中做图类似于Image组件,但不可从图形文件中装入图形。

**5**. Animate

Animate组件可以播放一些动画.avi文件,但这些动画文件必须是无声的。将Active属性设置为True,则可以播放动画。

### **G**. Splitter

分隔条控件可以将一个窗体分成两部分,并可以动态地改变这两部 分的大小。

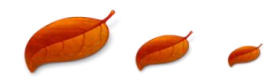

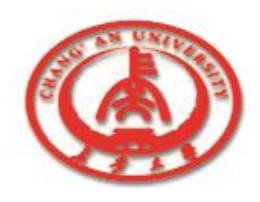

实例8-2

| 性名(N) 张兵一                                                     |                                                                      | 大学                                                                                  |
|---------------------------------------------------------------|----------------------------------------------------------------------|-------------------------------------------------------------------------------------|
| 「性别 <u>(S)</u><br>○男<br>○女<br>简历(M)                           | <ul> <li>- 职称□</li> <li>○ 讲师</li> <li>○ 副教授</li> <li>○ 教授</li> </ul> | <ul> <li>备注(B)</li> <li>☞ 中国科学院院士</li> <li>□ 中国工程院院士</li> <li>☞ 863首席科学家</li> </ul> |
| 姓名:张兵一<br>学历:大学<br>性别:男<br>职称:讲师<br>该同志为中国科学院院<br>该同志为863首席科学 |                                                                      | 刷新简历(L)<br>入<br>D Close                                                             |

题目:本例实现一个教师简历的信 息输入。一个教师的属性有姓名、学历、 性别、职称等,还有一些备注。当上述 这些属性有改动后, "刷新简历(R)"按钮 就被激活,按下后,就在简历一项中生 成该教师的一个大致简历。按下"关闭" 按钮后,如果教师属性有改动但简历没 有刷新,则提示是否刷新,根据回答做 出响应后退出程序。

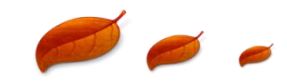

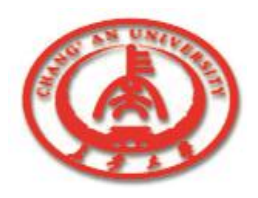

实例**8-2** 

#### 在实现例程的过程中应注意:

- ■一开始, "刷新简历"按钮为失效状态。当教师任一个属性改动后, 该按钮激活。
- ■所有组件的字体属性都与窗体的字体属性一致。
- ■所有组件都可以通过热键激活,通过键盘进行操作。
- ■不同事件使用同一个事件处理过程。
- ■体现单选按钮的两种使用方法:一种是GroupBox组件与RadioButton组件的组合(性别属性);另一种是RadioGroup的使用(职称属性)。
- ■关闭按钮按下后,要检测简历是否更新。

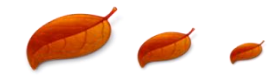

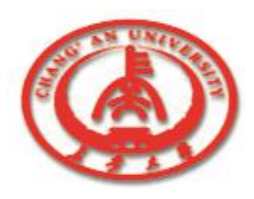

| 实例 <b>8-2</b> |
|---------------|
|               |

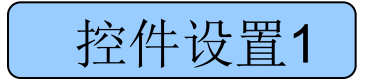

| 组件名称             | 组件标题   | 其他属性                                        |
|------------------|--------|---------------------------------------------|
| Label1           | 姓名(&N) | FocusControl:Edit1                          |
| Edit1            |        | 将Text属性清空                                   |
| Label2           | 学历(&E) | FocusControl:ComboBox1                      |
| ComboBox1        |        | Items: 中专<回车>大专<回车>大学; Style:csDropDownList |
| GroupBox1        | 性别(&S) | Checked:True                                |
| RadioButto<br>n1 | 男      |                                             |
| RadioButto<br>n2 | 女      |                                             |
| RadioGroup<br>1  | 职称(&T) | Items:讲师<回车>副教授<回车>教授; ItemIndex:2          |
| GroupBox2        | 备注(&B) |                                             |

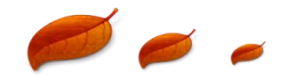

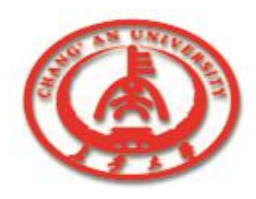

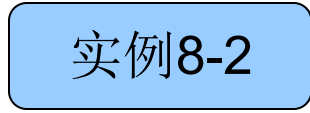

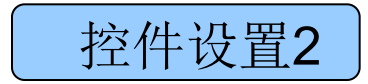

| 组件名称          | 组件标题               | 其他属性                                                          |
|---------------|--------------------|---------------------------------------------------------------|
| CheckBox<br>1 | 中国科学院院<br>士        |                                                               |
| CheckBox<br>2 | 中国工程院院<br>士        |                                                               |
| CheckBox<br>3 | 863首席科学<br>家       |                                                               |
| Label3        | 简历 <b>(&amp;M)</b> | FocusControl:Memo1                                            |
| Memo1         |                    | 将Lines属性中的内容清空                                                |
| Button1       | 刷新简历(&R)           | Default:True                                                  |
| BitBtn1       | 关闭(&C)             | Kind:bkCustom; ModalResult:mrNone;<br>NumGlyphs:1; Glyph:装入图形 |

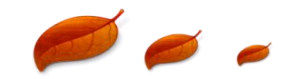

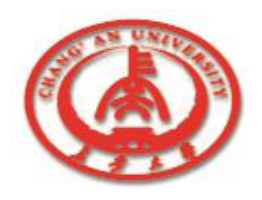

var

主要代码1

实例8-2

```
Form1:TForm1;
Dirty:Boolean; // 标志属性内容是否修改
 procedure TForm1.FormCreate(Sender:TObject);
begin
Button1.Enabled:=False; // 将"刷新"按钮失效
Dirty:=False; // 标志属性内容没有修改
end;
 procedure TForm1.Button1Click(Sender:TObject);
begin
Memo1.Clear; // 清空Memo1组件, 便于重新生成简历内容
if Edit1.Text<>"then// 如果已经输入姓名,则添加到简历中
 Memo1.Text:='姓名:'+Edit1.Text;
```

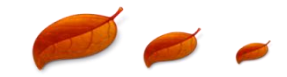

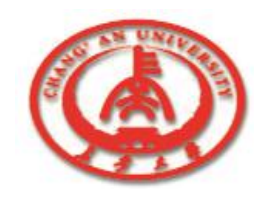

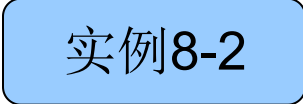

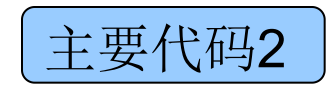

```
if ComboBox1.Text<>"then// 如果在组合框中已选择学历,则添加
到简历中
 Memo1.Text:=Memo1.Text+#13#10'学历:'+ComboBox1.Text;
if RadioButton1.Checked=True then// 将性别添加到简历中
 Memo1.Text:=Memo1.Text+#13#10'性别:男'
else
 Memo1.Text:=Memo1.Text+#13#10'性别:女';
if RadioGroup1.ItemIndex=0 then// 将职称添加到简历中
 Memo1.Text:=Memo1.Text+#13#10'职称:讲师'
else if RadioGroup1.ItemIndex=1 then
 Memo1.Text:=Memo1.Text+#13#10'职称:副教授'
else
 Memo1.Text:=Memo1.Text+#13#10'职称:教授':
```

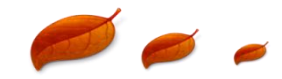

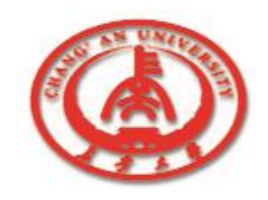

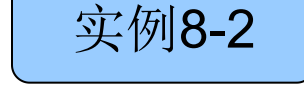

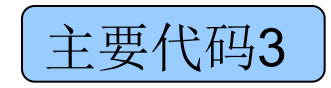

**if CheckBox1.Checked=True then**// 将备注添加到简历中 Memo1.Text:=Memo1.Text+#13#10'该同志为中国工程院院士'; if CheckBox3.Checked=True then Memo1.Text:=Memo1.Text+#13#10'该同志为863首席科学家'; Dirty:=False; // 标志简历内容已经刷新 Button1.Enabled:=False; // 将"刷新"按钮失效 end: procedure TForm1.BitBtn1Click(Sender:TObject); begin if Dirty=True then begin if MessageDlg('简历内容已经修改,是否刷新?', mtInformation,[mbYes,mbNo],0)=mrYes then

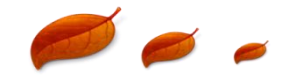

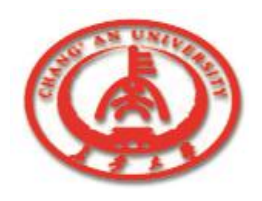

begin

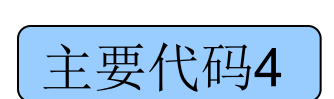

实例8-2

```
Button1Click(BitBtn1); // 刷新简历内容
   ShowMessage('你选择的是刷新。');
  end
  else
   ShowMessage('你选择的是不刷新。');
end;
 Close: // 关闭程序
end;
 procedure TForm1.Edit1Change(Sender:TObject);
begin
 Button1.Enabled:=True; // 让"刷新"按钮有效
 Dirty:=True; // 标志属性内容已经修改
end:
```

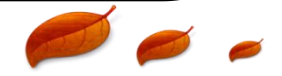

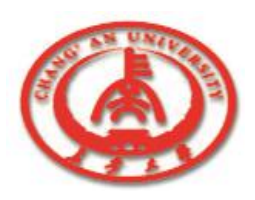

## 实例8-3

本例主要实现了动态图像的 装入,并且可以向图像上添加说 明文字的功能。 在实现例程的过程中应注意:

①一开始,"应用"按钮为 失效状态。当翻页步长或显示文 字发生改变后,该按钮被激活。

② 事先应寻找一个位图文件, 最好宽度比较长,这样在Image 组件中添加的滚动条组件才能派 上用场。

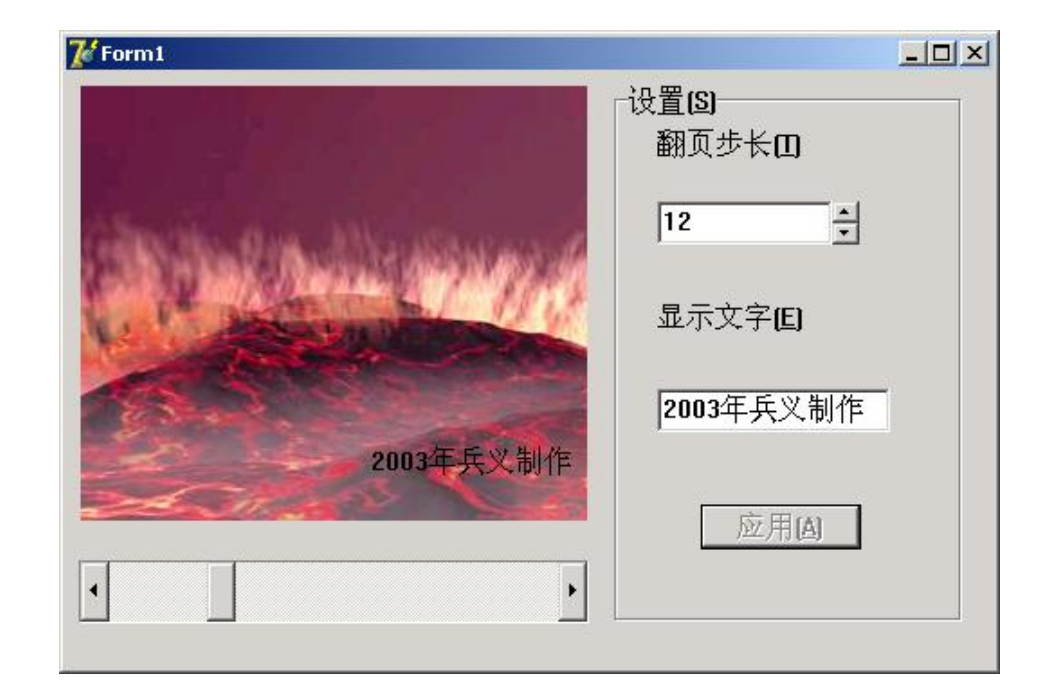

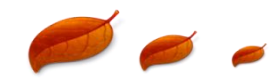

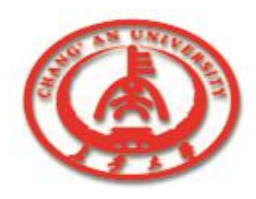

|              | 组件名称       | 组件标题               | 其他属性                                                           |  |
|--------------|------------|--------------------|----------------------------------------------------------------|--|
| <b>实例8-3</b> | Panel      |                    |                                                                |  |
|              | Image1     | Picture:<br>None   |                                                                |  |
|              | ScrollBar1 |                    | Kind:sbHorizontal; LargeChange: 5; SmallChange: 1              |  |
|              | GroupBox1  | 设置(&S)             |                                                                |  |
| 一拉供理         | Label1     | 翻页步长(&T)           | FocusControl: Edit1                                            |  |
| [ 控件 以 直 ]   | Edit1      |                    | ReadOnly: True; Text:5                                         |  |
|              | UpDown1    |                    | Associate: Edit1; Increment: 1; Max: 20; Min:0;<br>Position: 5 |  |
|              | Label2     | 显示文字(&E)           | FocusControl: Edit2                                            |  |
|              | Edit2      |                    | 清空Text                                                         |  |
|              | Button1    | 应用 <b>(&amp;A)</b> | Default: True                                                  |  |
|              | Label3     |                    | Alignment: taRightJustify; Transparent:True                    |  |

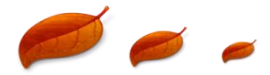

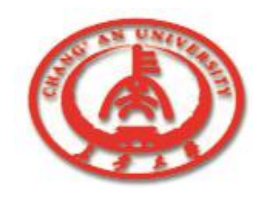

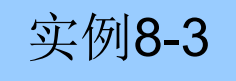

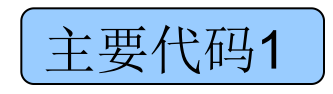

procedure TForm1.FormCreate(Sender:TObject); begin || 动态装入图片 Image1.Picture.LoadFromFile('MyPicture.bmp'); *II*设置滚动条的最大值 ScrollBar1.Max:=Image1.Picture.Width-Image1.Width; //将Image1组件的宽度等同于图片的宽度 Image1.Width:=Image1.Picture.Width; Button1.Enabled:=False: // 将"应用"按钮失效 end; procedure TForm1.ScrollBar1Change(Sender:TObject); begin

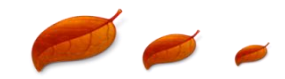

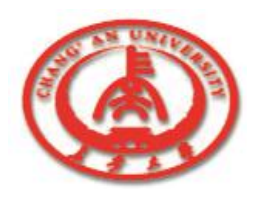

## 实例8-3

| 主要代码2 |   |
|-------|---|
|       | _ |

```
// 改变图片的左边界位置,让图片滚动显示
Image1.Left:=-ScrollBar1.Position;
end;
procedure TForm1.Edit1Change(Sender:TObject);
begin
Button1.Enabled:=True; // 让"应用"按钮有效
end;
procedure TForm1.Button1Click(Sender:TObject);
begin
Label3.Caption:=Edit2.Text; // 更新图片下方显示的文字
```

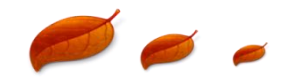

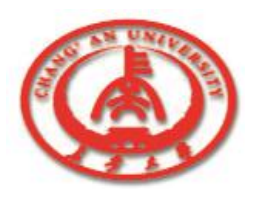

实例8-3

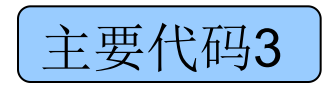

// 更新滚动条翻页时的步长 ScrollBar1.LargeChange:=StrToInt(Edit1.Text); Button1.Enabled:=False; // 将"应用"按钮失效 end; procedure TForm1.FormShow(Sender:TObject); begin // 在最初视图显示时将"应用"按钮失效 Button1.Enabled:=False; end;

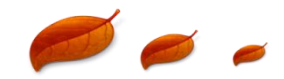